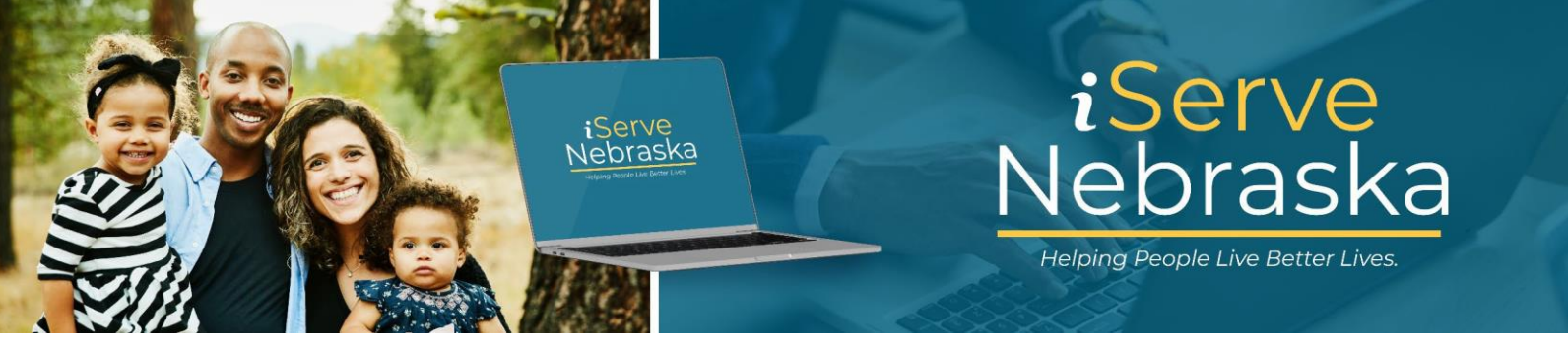

## CÓMO ACTUALIZAR O MODIFICAR CAMPOS COMPLETADOS PREVIAMENTE

**Descripción**: Esta guía proporciona los pasos para realizar cambios en la información que se completó previamente en su solicitud de recertificación de Asistencia Económica (EA).

| Pasos | Procedimiento                                                                                                    |
|-------|----------------------------------------------------------------------------------------------------|
| 1.    | Al acceder a la página de la <b>solicitud de recertificación de EA de iServe Nebraska</b> , encontrará información que se ha completado previamente. Revise la información para determinar si necesita hacer cambios. Si es así, haga clic en el botón <b>Editar</b> para hacer cambios o haga clic en <b>Eliminar</b> si la información ya no tiene validez. |
|       | Hogar                                                                                                    |
|       | Las personas con las que convive son una parte importante de su solicitud. Incluya a los niños y a todas las personas que viven en su dirección.                                                                                                    |
|       | KELLY HELEN -Solicitante primario                                                                                                    |
|       | Fecha de nacimiento: 11/20/1991                                                                                                    |
|       | Número de Seguro Social: ***_**-1119                                                                                                    |
|       | Relación: Independiente                                                                                                    |
|       | SALLY HELEN Derrar                                                                                                    |
|       | Fecha de nacimiento: 03/06/2018                                                                                                    |
|       | Número de Seguro Social: ***_**-1120                                                                                                    |
|       | Relación:                                                                                                    |
|       | Agregar un miembro del hogar                                                                                                    |
| 2.    | Si opta por editar la información completada previamente, se proporcionarán instrucciones adicionales para modificar ese campo, si corresponde.                                                                                                    |
|       |                                                                                                    |

|       | SALLY HELEN D Borrar 🕄 Guardar                                                                                                    |
|-------|----------------------------------------------------------------------------------------------------|
|       | Para los miembros del hogar existentes, SOLO se puede actualizar la relación. Si necesita actualizar cualquier otra información de este/a miembro, comuníquese con el Departamento de Salud y Servicios Humanos (DHHS).  Relación: |
|       | Agregar un miembro del hogar                                                                                                    |
| Nota: | Si la información completada previamente no se puede modificar, haga clic en el icono del signo de interrogación para obtener avuda para actualizar dicha información.                                                             |
|       | Hogar                                                                                                    |
|       | Las personas con las que convive son una parte importante de su solicitud. Incluya a los niños y a todas las personas que viven en su dirección.                                                                                   |
|       | KELLY HELEN -Solicitante primario                                                                                                    |
|       | Fecha de nacimiento: 11/20/1991                                                                                                    |
|       | Número de Seguro Social: ***-**-1119                                                                                                    |
|       | Relación: Independiente                                                                                                    |
| 3.    | Si necesita ingresar miembros del hogar adicionales, haga clic en el botón Agregar un miembro del hogar para incluirlos en su solicitud de recertificación de Asistencia Económica.                                                |
|       | SALLY HELEN 🖞 Borrar 🖉 Editar                                                                                                    |
|       | Fecha de nacimiento: 03/06/2018                                                                                                    |
|       | Número de Seguro Social: ***_**-1120                                                                                                    |
|       | Relación:                                                                                                    |
|       | Agregar un miembro del hogar                                                                                                    |
| 4.    | Si elige eliminar cualquier información completada previamente, lea atentamente la información adicional proporcionada porque puede afectar a otras secciones de su solicitud.                                                     |

| e eliminará esta información. También se eliminará cual<br>iformación proporcionada que esté relacionada con otra<br>e la solicitud. | quier<br>as partes |
|----------------------------------------------------------------------------------------------------|--------------------|
| echa en que SALLY HELEN se fue del hogar.                                                                                            |                    |
| DD/MM/AAAA                                                                                                    |                    |
|                                                                                                    | Borrar             |